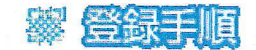

元気クラブ ・ FS Da Vinci (FS Da Vinci スク...

〒:636-0003 奈良県北葛城郡王寺町久度4-7-35 電話番号:0745-54-2152

元気クラブ · FS Da Vinciから連絡メールを受け取るため、本ガイドに 沿って、登録をお願いします。

※登録されたメールアドレスは、管理者の画面から閲覧することができません。

| ステップ1<br>QRコード読込み                                                                                                    | ステップ2 メール受信                                                                                                    | ステップ3<br>登録画面                                                                                                   | ステップ4<br>登録完了                                                                       |
|----------------------------------------------------------------------------------------------------|----------------------------------------------------------------------------------------------------|----------------------------------------------------------------------------------------------------|-------------------------------------------------------------------------------------|
| QRコード読込み                                                                                                    |                                                                                                    |                                                                                                    |                                                                                     |
|                                                                                                    | をのQRコードの読み込みを行<br>【空メール送信】リンクを押し<br>そのまま送信してください。逆<br><b>QRコードが読めない、ご利</b><br>以下の手順で登録を進めてく<br>1. 「school@secomsuru.jp」<br>2. 自動返信メールが届きます。<br>入力画面が表示されます。 | ってください。メール送信<br>してください。「宛先」「作<br>信したメールアドレス宛に<br><b>用の携帯電話がQRコード</b><br>ださい。<br>へ空メールを送信してくだる<br>受信したメール本文のURLを | 画面が表示されますので、<br>特名」「本文」を変更せずに<br>こメールが送信されます。<br>に対応していない場合<br>きい。<br>をクリックするとキーコード |
|                                                                                                    | <ol> <li>キーコードに「79948-910<br/>ださい。</li> <li>登録手順の「ステップ3」 ^</li> </ol>                                                                                       | 32-30067」を設定し、【ロ<br>ふお進みください。                                                                                   | グイン】ボタンを押してく                                                                        |
| <ul> <li>※述惑メール設定について以下をご確認くたさい。(不明点がある場合、各携帯電話の事業者へ直接お問い合わせください。)</li> <li>「school@secomsuru.jp」からのメールを受信できるように設定してください。</li> <li>メール本文にURLの記載があるメールの受信ができるように設定してください。</li> <li>※暗号化通信「SHA-2」非対応の携帯電話ではご利用になれません。(目安としては、2009年以前の機種)詳しくは各携帯電話の事業者へお問い合わせください。</li> </ul> |                                                                                                    |                                                                                                    |                                                                                     |
| ステップ2 メール受信<br>受信したメール本文のURLをクリックし利用者の登録を行います。「サービスのご利用にあたって」の画面                                                                                                    |                                                                                                    |                                                                                                    |                                                                                     |
| かるべきれより。内容を確認した上で、向息りるにチェックし、【確認】ボタンを押してくたさい。基本情報登録画面が表示されます。<br><b>又テップ3</b>                                                                                                    |                                                                                                    |                                                                                                    |                                                                                     |
| 必要項目を入力し、内容を確認後、【登録】ボタンを押してください。                                                                                                    |                                                                                                    |                                                                                                    |                                                                                     |
| ※ご登録いただきましたメールアドレス等について変更する場合、ご登録者ご本人様が内容の変更をして<br>いただきますようお願い致します。                                                                                                    |                                                                                                    |                                                                                                    |                                                                                     |

セコムトラストシステムズ株式会社

電話:0422-24-7215

受付時間:平日(月曜日~金曜日)9:00-18:00祝日、年末年始(12月30日~1月3日は除きます)